高雄市立小港高中 113 學年度第2 學期

高二彈性學習—充實/補強網路選課說明

★系統網址:<u>http://highschool.kh.edu.tw</u>

# 請務必閱讀完畢本說明後,再至網站操作選課

壹、選課說明:

- 一、線上選課系統開放登記時間:114年1月1日(週三)08時00分起至114年1月3 日(週五)20時00分止。未上網填寫選課志願者視同自願放棄選課,將由系統依 各科目所剩名額分配課程。開課第一週後,教務處將安排進行加退選作業,有意 參與者請再留意教務處公告。
- 二、高二充實/補強上課時間為每週三第2節,依個人志願跑班選修課程。
- 三、本學期高二彈性學習之「充實/補強課程」跑班選修共開設 19 門,詳見「高二充」 實補強:開課一覽表(另開檔案)」。
- 四、充實補強課程的目的在於幫助同學充實/補強特定「學科」的知能,因此選填原則 應為「<u>同科目志願序集中</u>」。譬如若某同學希望補強的科目順序為「<u>數學</u>→<u>物理</u>→ 國文」,則選填時應將<u>數學 4 門</u>課列為志願 1~4、將<u>物理 2 門</u>課列為志願 5~6、<u>國</u> <u>文 2 門</u>課則列在志願 7~8,以此類推,以利選到較符合需求的充實補強學科。
- 五、請依個人志願排序,第一志願的請填1,之後的志願2,3,4,5,6…以此類推, 請務必審慎思考後,依序填滿班群內可選課程的所有志願序,以利錄取。
- 六、非依登記時間排序,同學僅需在選課開放時間內選填志願即可。系統將於選課時間結束後,依所有同學志願選填順序安排課程,若有科目選填人數超過開班人數, 系統將依志願序隨機亂數方式決定錄取名單。
- 七、選課數量提醒:
  - (一) 體育班(201):另有安排,不須上網選課。
  - (二) 文史哲設計班群(209、210,代號A): 請填滿 11 個志願。
  - (三) 理工資訊班群(203~206,代號B): **請填滿 12 個志願。**
  - (四) 生物醫農班群(202、207~208):另有安排,不須上網選課。
  - (五) 財經商管班群(211~213,代號D): 請填滿 10 個志願。
  - (六) 雙語實驗班(財經214、語文215):另有安排,不須上網選課。
  - (七) 下學期欲轉班群的同學,請先以原班群身分選課,教學組會另行通知處理

#### 選課事宜。

八、 若有課程相關問題可詢問負責各班的課程諮詢教師,請參考下方表格:

| 負責班級          | 教師    | 辦公室位置            |
|---------------|-------|------------------|
| 201、203、213 班 | 黄金華老師 | 國文科(前棟五樓)        |
| 204、207、214 班 | 邱聖媚老師 | 國文科(前棟五樓)        |
| 202、208、210 班 | 劉宏輝老師 | <b>數學科(前棟五樓)</b> |
| 205、206、209 班 | 陳毓捷老師 | 地球科學科(中棟三樓)      |
| 211、212、215 班 | 劉思妤老師 | 公民科(前棟四樓)        |

九、 若家裡沒有電腦、網際網路或對選課有任何問題的學生,請至教務處教學組詢問,電話 07-8062627 轉 111。

## 貳、選課操作

除上述重要事項外,請閱畢下列操作說明後,再開始選課喔!

步驟一:確認選課重要公告,請務必詳閱! 學校首頁→學生專區(另開新視窗)→左選單點選「跑班選修網」 →左選單再點選「高二跑班選修網」→主視窗內即有113-2高二充實補強選課說明

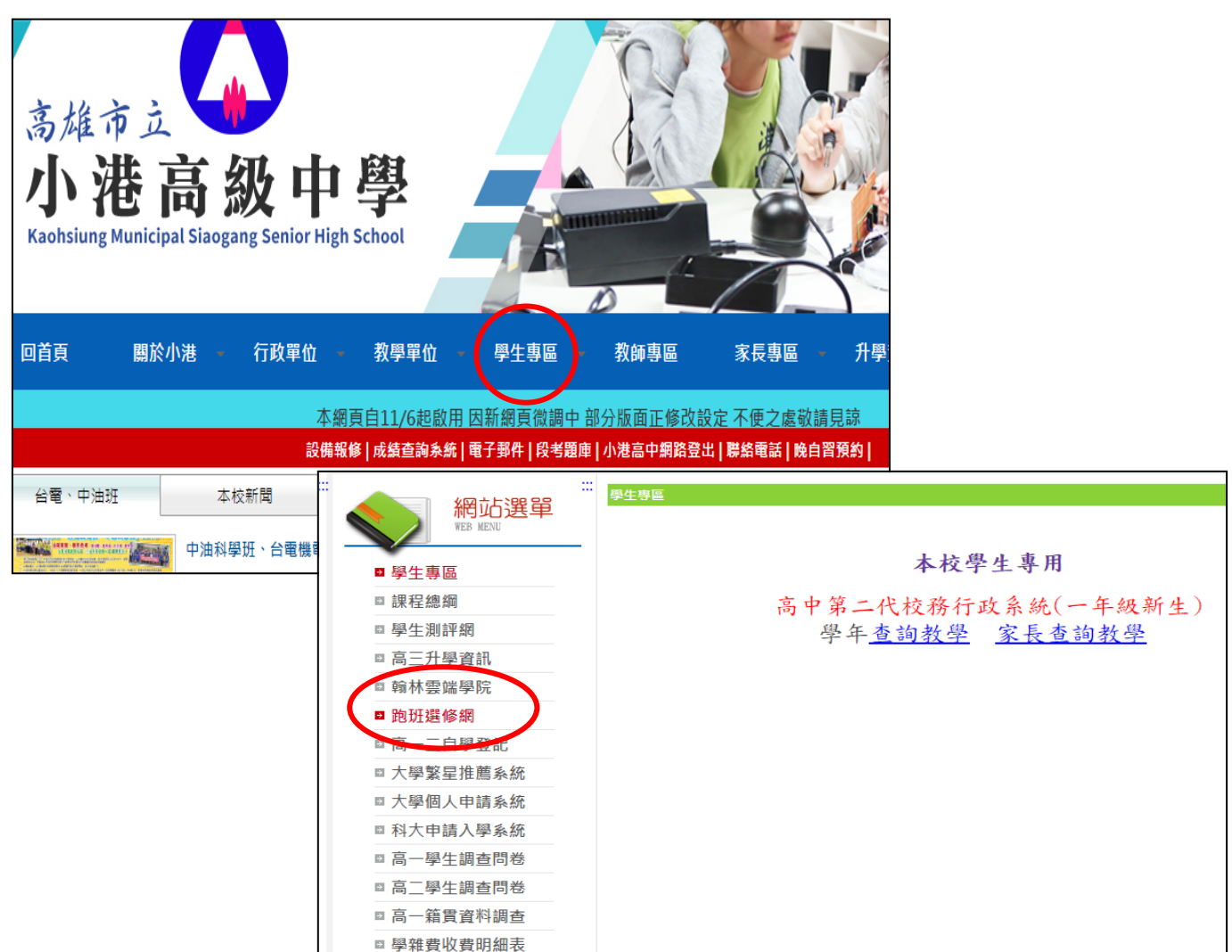

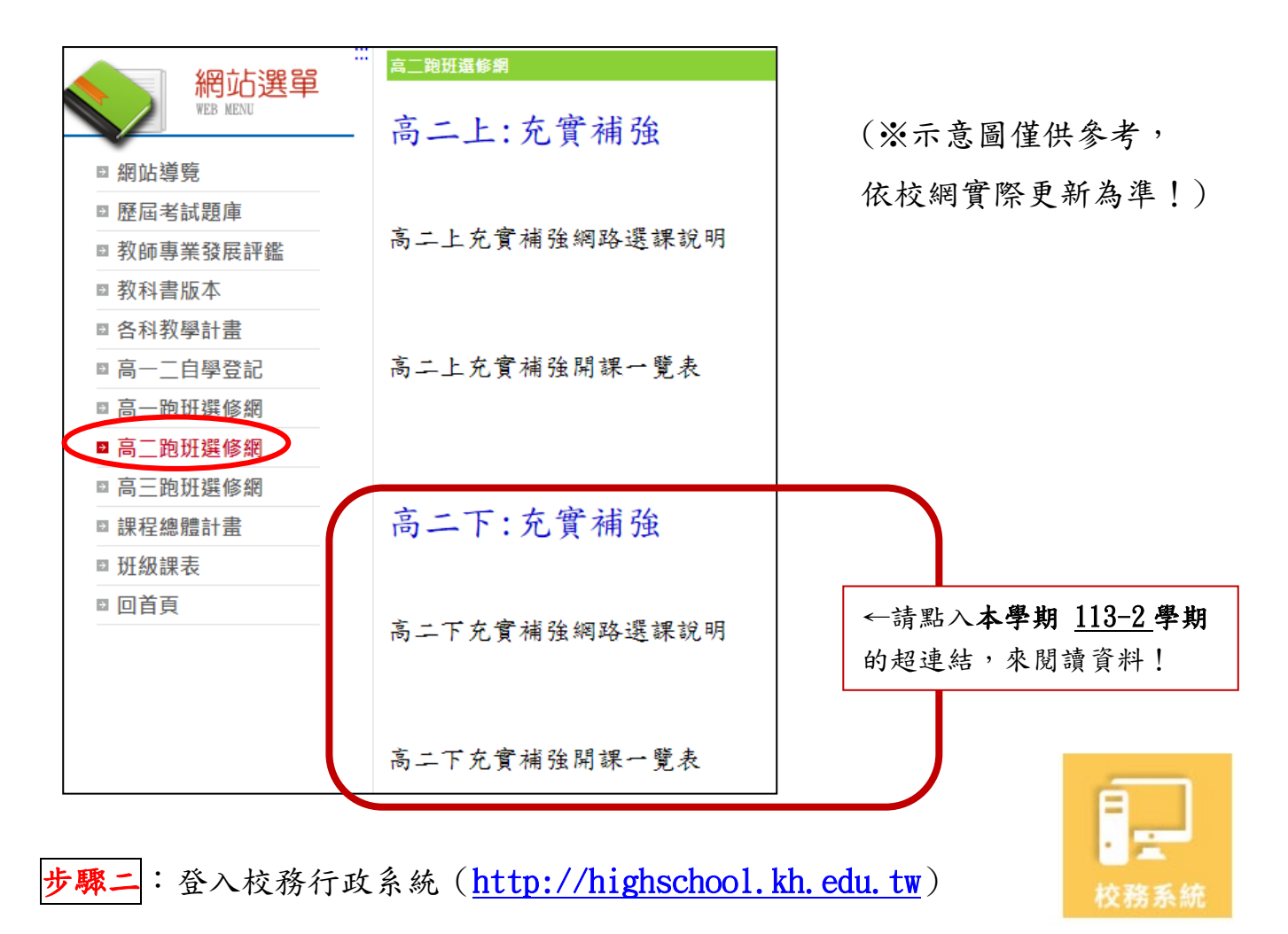

可直接點選網址,或從學校首頁→學生專區(另開新視窗)→即可在中間主視窗點入「高 中第二代校務行政系統」

| 高雄市立<br>小港高級中學<br>Kachsiung Municipal Siaogang Senior High School         |             | ₩生時Ⅲ<br>本校學生專用     |
|---------------------------------------------------------------------------|-------------|--------------------|
|                                                                           | □課程總綱       | 高中第二代校務行政系統(一年級新生) |
|                                                                           | ◎ 學生測評網     |                    |
| 回首頁 關於小港 - 行政單位 - 教學單位 - 學生專區 教師專區                                        | □ 局二廾學資訊    | 高雄市高级中等學校          |
|                                                                           | ◎ 翰林雲端學院    | 校務行政多統             |
| 本網頁自11/6起啟用 因新網頁微調中 部分版面正修                                                | □ 跑班選修網     |                    |
| 設備報修   成績查詢系統   電子郵件   段考題庫   小港高中網路                                      | □ 高一二自學登記   |                    |
| 台電、中油班 本校新聞 榮譽事蹟 考試與比賽                                                    | ◎ 大學繁星推薦系統  |                    |
| 山边的四班。 山边的四班、 全國維國班體勝爭螺                                                   | □ 大學個人申請系統  | 行政區:小港區・           |
| 1001-00-00-00-00-00-00-00-00-00-00-00-00                                  | □ 科大申請入學系統  | 學校: 同雄中亚小老同級中学 •   |
|                                                                           | ◎ 高一學生調查問卷  | 家 푢 ·              |
| 行政區:小港區;學校:高雄市立<br>帳號:學號 輸入學號(7碼數字)<br>密碼:學生自行修改後的密碼                      | 小港高中<br>。   |                    |
| $(14)$ $\pi^{4}$ $h$ $\Gamma$ $h$ $\Lambda$ $\mu^{2}$ $\mu^{2}$ $\pi^{2}$ | 11 10 - 5 ( |                    |

(首次登入為「身份證字號」共10碼(英文須大寫),登入後須修改密碼) →點選登入

### 步驟三:校務系統內,請從左側功能欄視窗,依次點選:

①學生線上→

② 04 彈性學習→彈性學習線上選課:確認選課 開始日期/時間;結束日期/時間
③ 點選 113-2 高二充實補強選課」

(會依你所屬班群呈現 A/B/C/D,A 班群等於第1班群文史哲設計,以此類推) (※以下為參考示意截圖)

|          | 層 D 維急局店               | <b>育 弾性學習線上選課</b>                                                                                              |                     |       |       |      |        |      |       |      |         |      |             |     |
|----------|------------------------|----------------------------------------------------------------------------------------------------|---------------------|-------|-------|------|--------|------|-------|------|---------|------|-------------|-----|
|          | ◆學生線上                  | 調點選課程群組以帶出選課相關資訊及選調                                                                                            | 果課程                 |       |       |      |        |      |       |      |         |      |             |     |
|          | 12年國教免學費補助申請表          | 課程群组                                                                                                    | 課程類別                | 選課類別  | 選課下限  | 選課上限 |        | 開始日期 | 開始    | 時間   | 結束日期    | 結    | 家時間         |     |
| (1       | 學生在學證明書                | 1 3-2高二充變補強選課—B理工                                                                                              | 充實補強                | 志願選課  | 12    | 12   | 114/01 | /01  | 08:00 | 11   | 4/01/03 | 20 0 |             |     |
| $\smile$ | 查詢個人課表                 |                                                                                                    |                     |       |       |      |        |      |       |      |         |      |             |     |
|          | + 02統合資料<br>+ 03高一選課作業 | 3                                                                                                    |                     |       |       |      |        |      |       |      |         |      | 1 · 1 共 1   | 係   |
|          | ▼ 04彈性學習               | 開始日期: 114/01/01                                                                                                |                     | 開始時間: | 08:00 |      |        |      |       | 關閉   | 選課資訊    |      |             |     |
| $\sim$   | 彈性學習線上選課               | 4. 新平日期: 114/01/03 結束時間: 2000 結果公布日期: 114/02/11                                                                |                     |       |       |      |        |      |       |      |         |      |             |     |
| (2)      | 彈性學習選課結果查詢             | 選課說明: 113-2高二充計                                                                                                | 寶補強選課─8理工           |       |       |      |        |      |       |      |         |      |             |     |
| $\smile$ | 彈性學習線上加退選              | 2±25.0 0+29.                                                                                                   | 十个代码过来通道 计过于成本 法职道法 | £.    | 11    |      |        |      |       |      |         |      |             |     |
|          |                        | 注意事項:                                                                                                    | 小化川層社研趣味,併凋乙炔序,业和遗语 | ¥.    | 11    |      |        |      |       |      |         |      |             |     |
|          | + 05選社作業               | 已上過課程無法填志願                                                                                                    |                     |       |       |      |        |      |       |      |         |      |             |     |
|          | + 06升學進路               | 可填志顧課程                                                                                                    |                     |       |       |      |        |      |       |      |         |      | -           | 0   |
|          | + 06蝦備諸假               | 斑緞                                                                                                    | 課程                  |       | 任課教師  | 學分   | 課程計畫   | 週數   | 人數下限  | 人數上限 | 已選人數    | 校外課程 | 志願          |     |
|          | 1.07雨终白网               | 113-2高二充黄補強選課.113-2高二充黄補強選調                                                                                    | 國文2-1               |       |       | 1    |        |      | 23    | 23   | 0       |      |             | -   |
|          | +0/里修日学                | 113-2高二充實補強選課.113-2高二充實補強選訴                                                                                    | ■ 國文2-2             |       |       | 1    |        |      | 23    | 23   | 0       |      |             |     |
|          | + 08升學報表               | 113-2高二充實補強選課.113-2高二充實補強選諾                                                                                    | 英文2-1               |       |       | 1    |        |      | 22    | 22   | 0       |      |             | -   |
|          | + 09學務資料               | 4                                                                                                    |                     |       |       |      |        |      |       |      |         |      | •           |     |
|          | + 10多元表現               |                                                                                                    |                     |       |       |      |        |      |       |      |         |      | 1 - 12 共 12 | ? 係 |
|          |                        | the second second second second second second second second second second second second second second second s |                     |       |       |      |        |      |       |      |         |      |             |     |

### 步驟四:

點選「113-2 高二充實補強選課」後→可填志願:呈現所有可選的充實補強課程

請在每一科目右側「志願」欄位,依個人選擇,填入志願順序1,2,3,4,5,6…
請務必填滿所有志願順序。

(2)(3)確定後點選「儲存」→出現「已填志願課程」(依志願序),即完成選課。

| 選課說明: 113-2高二充實補強選          | 課—8理工             | 11       |    |      |    |      |      |      | - F  |               |
|-----------------------------|-------------------|----------|----|------|----|------|------|------|------|---------------|
| 注意事項:請務必在時限內依所屬             | 班群選課,排滿志願序,並點選儲存。 | li       |    |      |    |      |      |      |      | (1)           |
| 已上過課程無法填志願                  |                   |          |    |      |    |      |      |      |      |               |
| 可填志願課程                      |                   |          |    |      |    |      |      |      | _    | 6             |
| 班級                          | 課程                | 任課教師     | 學分 | 課程計畫 | 週數 | 人數下限 | 人數上限 | 已選人數 | 校外課  | 志願            |
| 113-2高二充實補強選課.113-2高二充實補強選課 | 國文2-1             |          | 1  |      |    | 23   | 23   | 0    |      | -             |
| 113-2高二充實補強選課.113-2高二充實構強選課 | 國文2-2             |          | 1  |      |    | 23   | 23   | 0    |      |               |
| 113-2高二充實補強選課.113-2高二充實補強選課 | 英文2-1             |          | 1  |      |    | 22   | 22   | 0    |      |               |
| 113-2高二充實補強選課.113-2高二充實補強選課 | 數學2-1             |          | 1  |      |    | 22   | 22   | 0    |      |               |
| 113-2高二充實補強選課.113-2高二充實補強選課 | 數學2-2             |          | 1  |      |    | 22   | 22   | 0    |      |               |
| 113-2高二充實補強選課.113-2高二充實補強選課 | 數學2-3             |          | 1  |      |    | 22   | 22   | 0    |      |               |
| 113-2高二充實補強選課.113-2高二充實補強選課 | 數學2-4             |          | 1  |      |    | 22   | 22   | 0    |      |               |
| 4                           |                   |          |    |      |    |      |      |      |      | •             |
|                             |                   |          |    |      |    |      |      |      |      | 1 - 12 共 12 物 |
|                             |                   | (2) 儲存   |    |      |    |      |      |      |      |               |
| 要取消該志願,請將志願清空並按"儲存"按鈕。      |                   | $\smile$ |    |      |    |      |      |      |      |               |
| 日東志願課程                      |                   |          |    |      | 1  |      |      | 1    |      |               |
| 斑級                          | 課程                | 任課教師     | 學分 | 課程計畫 | 迴數 | 人數下限 | 人數上限 | 已選人數 | 校外課程 | 志願            |
|                             |                   |          |    |      |    |      |      |      |      |               |
|                             |                   |          |    |      |    |      |      |      |      |               |
|                             |                   |          |    |      |    |      |      |      |      |               |
|                             |                   |          |    |      |    |      |      |      |      |               |

| 2019年1日<br>1919年10日<br>1919年1日<br>1月19日<br>1月19日<br>1月119<br>1月19<br>1月 | <b>仟过教館</b><br>仟提教館 | 學分<br>學分<br>0       | 課程計4 3<br>課程計4                  | <u>调教</u><br>3<br>调教                                                                        | 人教下限<br>)<br>(儲<br>人教下限                                                                                                    | 存                                                                                                    | 中國人會                                                                                                    | 校外課程                                                                                                    | 。<br>末間<br>沒有記錄                                                                                                    |
|----------------------------------------------------------------------------------------------------|---------------------|---------------------|---------------------------------|---------------------------------------------------------------------------------------------|----------------------------------------------------------------------------------------------------|----------------------------------------------------------------------------------------------------|----------------------------------------------------------------------------------------------------|----------------------------------------------------------------------------------------------------|----------------------------------------------------------------------------------------------------|
| uk ##<br>:按:"儲存"1份码 +<br>進程                                                                                                    | ++-16等600<br>       | 약가<br>문分<br>0       | 課程計畫                            | (3)<br>(3)<br>(週歌)                                                                          | 人戦下隊<br>)<br>(儲<br>人執下限                                                                                                    | 子<br>存<br>1.00-L100                                                                                                    |                                                                                                    | 4295-3342                                                                                                    | 沒有記錄                                                                                                    |
| ·按"儲存"按钮。<br>课程                                                                                                    | 件课券面                | <del>문</del> 分<br>0 | 课程計划                            | <u>③</u>                                                                                    | )<br>(儲<br>人執下限                                                                                                    | 存                                                                                                    |                                                                                                    |                                                                                                    | 沒有記錄                                                                                                    |
| 1按"GA存"1次组。<br>1集12                                                                                                    | 任課券師                | 學分<br>0             | 課程計畫                            | (3<br>;::::::::::::::::::::::::::::::::::::                                                 | ) 儲                                                                                                    | 存                                                                                                    |                                                                                                    |                                                                                                    | 沒有記錄                                                                                                    |
| :按"儲存"按鈕。<br>建程                                                                                                    | 任課發館                | 學分<br>0             | 課程計畫                            | 调教                                                                                          | / 儲                                                                                                    | 存                                                                                                    |                                                                                                    |                                                                                                    | 沒有記錄                                                                                                    |
| 按"储存"按钮。<br>建程                                                                                                    | 任課發師                | 令學<br>0             | 課程計畫                            | 调数                                                                                          | 備人數下限                                                                                                    |                                                                                                    |                                                                                                    |                                                                                                    |                                                                                                    |
| 课程                                                                                                    | 任課發師                | <i>學分</i><br>0      | 課程計書                            | 调数                                                                                          | 人數下限                                                                                                    | 1.02-1-89                                                                                                    |                                                                                                    |                                                                                                    |                                                                                                    |
| 课程                                                                                                    | 仟課教師                | 學分<br>0             | 課程計畫                            | 调数                                                                                          | 人敬下限                                                                                                    | L div L RB                                                                                                    | THE SECOND ST. AND                                                                                                    |                                                                                                    |                                                                                                    |
|                                                                                                    |                     | 0                   |                                 | 4 0 100                                                                                     | 20                                                                                                    |                                                                                                    | 已滅人数                                                                                                    | 校外課程                                                                                                    | 末                                                                                                    |
|                                                                                                    |                     |                     |                                 | 18,8                                                                                        | 20                                                                                                    | 20                                                                                                    | 1                                                                                                    | 12(1)17(1)                                                                                                    | 1                                                                                                    |
|                                                                                                    |                     | 0                   |                                 | 1038                                                                                        | 20                                                                                                    | 20                                                                                                    | 1                                                                                                    | 10(138#15                                                                                                    | 2                                                                                                    |
|                                                                                                    |                     | 0                   |                                 | 1038                                                                                        | 20                                                                                                    | 20                                                                                                    | -                                                                                                    | 12(13)#413                                                                                                    | 3                                                                                                    |
|                                                                                                    |                     | 0                   |                                 | 1039                                                                                        | 20                                                                                                    | 20                                                                                                    | 1                                                                                                    | 1X/36#15                                                                                                    | -                                                                                                    |
|                                                                                                    |                     | 0                   |                                 | 10,5                                                                                        | 20                                                                                                    | 20                                                                                                    | -                                                                                                    | 10(131+12                                                                                                    | 5                                                                                                    |
|                                                                                                    |                     | 0                   | _                               | 1030                                                                                        | 20                                                                                                    | 20                                                                                                    | 1                                                                                                    | 12,138#18                                                                                                    | 7                                                                                                    |
|                                                                                                    |                     | 0                   | _                               | 1038                                                                                        | 20                                                                                                    | 20                                                                                                    | 1                                                                                                    | 12(13)#12                                                                                                    | 0                                                                                                    |
|                                                                                                    |                     | 0                   |                                 | 1038                                                                                        | 20                                                                                                    | 20                                                                                                    | 1                                                                                                    | 12(138#15                                                                                                    | 0                                                                                                    |
|                                                                                                    |                     | 0                   |                                 | 1038                                                                                        | 10                                                                                                    | 10                                                                                                    | -                                                                                                    | 12,738#12                                                                                                    | 10                                                                                                    |
|                                                                                                    |                     | 0                   |                                 | 1035                                                                                        | 19                                                                                                    | 19                                                                                                    | 1                                                                                                    | 12(138#18                                                                                                    | 10                                                                                                    |
|                                                                                                    |                     | 0                   |                                 | 10,00                                                                                       | 20                                                                                                    | 20                                                                                                    | -                                                                                                    | 1次(13)(本1王)                                                                                                    | 12                                                                                                    |
|                                                                                                    |                     | 0                   | -                               | 1039                                                                                        | 20                                                                                                    | 20                                                                                                    | 1                                                                                                    | 10(1)1#15                                                                                                    | 12                                                                                                    |
|                                                                                                    |                     |                     | 0<br>0<br>0<br>0<br>0<br>0<br>0 | 0     0       0     0       0     0       0     0       0     0       0     0       0     0 | 0     18週       0     18週       0     18週       0     18週       0     18週       0     18週       0     18週       0     18週       0     18週 | 0     16%     16%     20       0     1.8%     20       0     1.8%     19       0     1.8%     19       0     1.8%     20       0     1.8%     20       0     1.8%     20       0     1.8%     20       0     1.8%     20 | 0 188 20 20   0 188 20 20   0 188 19 19   0 188 20 20   0 188 20 20   0 188 20 20   0 188 20 20   0 188 20 20   0 188 20 20 | 0     188     20     20     1       0     188     20     20     1       0     188     19     19     1       0     188     19     19     1       0     188     20     20     1       0     188     19     19     1       0     188     20     20     1 | 100 18週 200 100 110 111   0 18週 20 20 1 校介課業団   0 18週 19 19 1 校介課業団   0 18週 19 19 1 校介課業団   0 18週 20 20 1 校介課業団   0 18週 20 20 1 校介課業団   0 18週 20 20 1 校介課業団 |

◆須填滿志願,否則無法儲存。選課結束時間前,均可修改志願順序。

→若要變更已選志願順序,請將已填志願課程,重填志願順序,並再次點選「儲存」。 ◆不論增選或取消志願,<u>均需保持志願順序連續,如1,2,3,4,5,6…,否則無</u> 法完成儲存。